# eFNOL Lodge Claim (Motor)

## **Description**

Thank you for using QBE Motor Insurance. This process shows how you can lodge or register your claim on eFNOL and helps you prepare required information/documents to expedite this claim process.

## How do I do it?

## Step 1: Register claim by authenticating the policyholder

## Logging into eFNOL

- 1. Enter the policy number
- 2. Enter the Date of Damage/Accident within the policy period
- 3. Click Start
- User can scroll down to watch a short video on how to file a insurance claim where necessary.
- Click on the claim types under "Documents to prepare" to view a list of supporting documents required for submission.

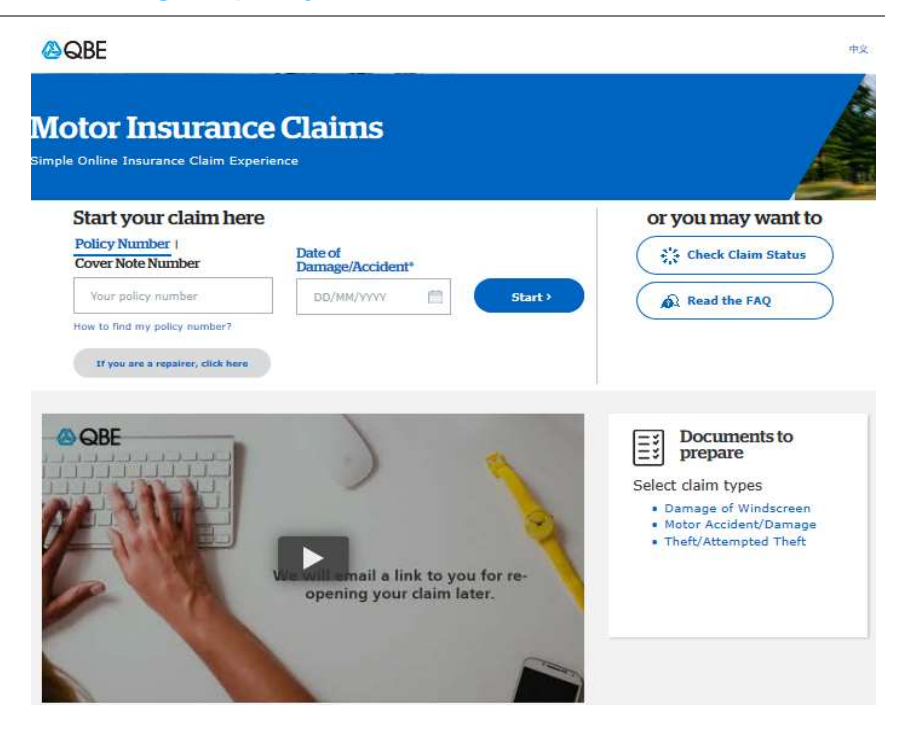

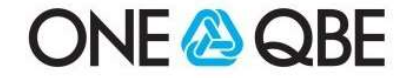

#### **Get Started**

As a reference point, a list of what you need to do is listed on the left of the screen.

- 6. In Policy Authentication you need to key in the Policyholder's Full Name and Vehicle Registration Number.
- 7. Click Next.

Note: Policyholder full name and Vehicle Registration Number should match with the information as shown in policy schedule.

## **Confirm Vehicle Details**

- Review vehicle details pre-populated by the system based on Policy information and edit where updates are required.
- 9. Ensure that all mandatory fields with asterisk are populated.

10. Click Next.

Note: Policyholder full name and Vehicle Registration Number will be pre-populated and not editable.

| Velcome<br>Notor Insurance Policy V0100007                                                                                                    | Authentication                                                                                                    |                                       |
|----------------------------------------------------------------------------------------------------|----------------------------------------------------------------------------------------------------|---------------------------------------|
| Get Started                                                                                                    | Full name of the policyholder and Vehicle Registration Number for verification                                                                                                    | i i i i i i i i i i i i i i i i i i i |
| Confirm Vehicle Details                                                                                                    | Policyholder full name*                                                                                                    |                                       |
| ) Claim details                                                                                                    |                                                                                                    |                                       |
| Payment & Contact                                                                                                    | Vehicle Registration Number*                                                                                                    |                                       |
| 🛞 Review & Submit                                                                                                    |                                                                                                    |                                       |
|                                                                                                    |                                                                                                    |                                       |
|                                                                                                    |                                                                                                    |                                       |
|                                                                                                    |                                                                                                    |                                       |
|                                                                                                    |                                                                                                    |                                       |
|                                                                                                    |                                                                                                    |                                       |
|                                                                                                    |                                                                                                    |                                       |
|                                                                                                    |                                                                                                    |                                       |
|                                                                                                    |                                                                                                    |                                       |
|                                                                                                    |                                                                                                    |                                       |
|                                                                                                    |                                                                                                    |                                       |
|                                                                                                    |                                                                                                    |                                       |
|                                                                                                    |                                                                                                    | NEXC 7                                |
|                                                                                                    |                                                                                                    |                                       |
|                                                                                                    |                                                                                                    |                                       |
| QBE Velcome VAN MAX (HAN MA LTD. Notor Insurance Policy V0100007                                                                                                    |                                                                                                    |                                       |
| COMPANY CHAN MA LTD.                                                                                                    | Confirm Vehicle Details                                                                                                    |                                       |
| QBE Velcome VAN MAX (HAN MA LTD. Insurance Policy V0100007 Get Started                                                                                                    | Confirm Vehicle Details<br>Policyholder full name*                                                                                                    |                                       |
| Confirm Vehicle Details                                                                                                    | Confirm Vehicle Details<br>Policyholder full name*                                                                                                    |                                       |
| QBE  Velcome VAN MAX (HAN MA LTD. letor Insurance Policy V0100007      Get Started     Confirm Vehicle Details     Claim details                                                          | Confirm Vehicle Details<br>Policyholder full name*                                                                                                    |                                       |
| Come VAN MAX (HAN MA LTD.<br>Notor Insurance Policy V0100007  Costfurn Vehicle Details Confirm Vehicle Details Payment & Contact                                                          | Confirm Vehicle Details<br>Policyholder full name*<br>VAR MAX (HAN MA LTD.<br>Details of the Insured Vehicle<br>Vehicle Registration Number*                                                                                                    |                                       |
| Welcome VAN MAX (HAN MA LTD.<br>Notor Insurance Policy V0100007 Get Started Confirm Vehicle Details Claim details Payment & Contact Review & Submit                                       | Confirm Vehicle Details<br>Policyholder full name*<br>VAR MAX (HAN MA LTD.<br>Details of the Insured Vehicle<br>Vehicle Registration Number*                                                                                                    |                                       |
| OBE  Velcome VAN MAX (HAN MA LTD. Insurance Policy V0100007  Get Started Confirm Vehicle Details Claim details Payment & Contact Review & Submit                                          | Confirm Vehicle Details<br>Policyholder full name*<br>VAR MAX (HAN HA LTD.<br>Details of the Insured Vehicle<br>Vehicle Registration Number*<br>EZEBIS                                                                                                    |                                       |
| Come VAN MAX (HAN MA LTD.<br>Notor Insurance Policy V0100007  Cet Started Confirm Vehicle Details Calaim details Payment & Contact Review & Submit                                        | Confirm Vehicle Details Policyholder full name* VMR MAX (HAN HALTD. Details of the Insured Vehicle Vehicle Registration Number* EZ2818 Make and Model of the vehicle*                                                                                                    |                                       |
| Come VAN MAX (HAN MA LTD.<br>Notor Insurance Policy V0100007  Cost Started Confirm Vehicle Details Confirm Vehicle Details Payment & Contact Review & Submit                              | Confirm Vehicle Details         Policyholder full name*         VAN MAX (HAN MA LTD.         Details of the Insured Vehicle         Vehicle Registration Number*         EZ8818         Make and Model of the vehicle*         M: BENZ S 500 COUPE                                                                                                    |                                       |
| Confirm Vehicle Details Claim details Payment & Confact Payment & Submit                                                                                                    | Confirm Vehicle Details         Policyholder full name*         VMR MAX (HAN HALTD.)         Details of the Insured Vehicle         Vehicle Registration Number*         EZEB18         Make and Model of the vehicle*         M. BENZ S 500 COUPE         Year of manufacture*                                                                                                    |                                       |
| Confirm Vehicle Details Confirm Vehicle Details Confirm Vehicle Details Confirm Vehicle Details Confirm Vehicle Details Payment & Contact Review & Submit                                 | Confirm Vehicle Details   Policyholder full name*   VAN MAX (HAN MA LTD.)   Details of the Insured Vehicle   Details of the Insured Vehicle   VAN MAX (HAN MA LTD.)   Details of the Insured Vehicle   Miceand Model of the vehicle*   Miceand Model of the vehicle*   Miceand Model of the vehicle*   Miceand Model of the vehicle*   Miceand Model of the vehicle*   Miceand Model of the vehicle*   Miceand Model of the vehicle* |                                       |
| Confirm Van MAX (HAN MA LTD.<br>Notor Insurance Policy V0100007  Confirm Vehicle Details Confirm Vehicle Details Payment & Contact Review & Submit                                        | Confirm Vehicle Details   Dicybolder full name*   VAR MAX (HAN MA LTD.)   Details of the Insured Vehicle   Details of the Insured Vehicle   Details of the vehicle*   VER MAX (HAN MA LTD.)   Details of the vehicle   Matematication Number*   Vence manufacture*   1995                                                                                                    |                                       |
| QBE  Velcome VAN MAX (HAN MA LTD.  kotor Insurance Policy V0100007      Get Started      Confirm Vehicle Details      Confirm Vehicle Details      Payment & Contact      Review & Submit | Confirm Vehicle Details   Dideyholder full name*   VAN MAX (MAN MA LTD.)   Details of the Insured Vehicle   Details of the Insured Vehicle   Details of the Insured Vehicle   Micenze S 500 COUPE   Van manufacture*                                                                                                    |                                       |
| Confirm Van MAX (HAN MA LTD.<br>Notor Insurance Policy V01000007  Confirm Vehicle Details  Confirm Vehicle Details  Payment & Contact  Review & Submit                                    | Confirm Vehicle Details   Doicyhoider full name*   VAN MAX (HAM MA LTD.)   Details of the Insured Vehicle   Details of the Insured Vehicle   EZBRIB   Mae mad Model of the vehicle*   M. BENZ S 500 COUPE   Year of manufacture*   1995                                                                                                    |                                       |
| Confirm Vehicle Details Confirm Vehicle Details Confirm Vehicle Details Payment & Contact Review & Submit                                                                                 | Confirm Vehicle Details   Dolcyholder full mame*   VAN MAX (HAM MA LTD.)   Details of the Insured Vehicle   Details of the Insured Vehicle   EZEB18   Make and Model of the vehicle*   MARENZ S 500 COUPE   Ven dmanufacture*   1995                                                                                                    |                                       |

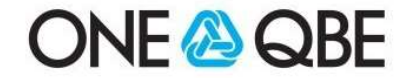

## Step 2: Provide information by selecting the relevant claim type

| Claims Details                                                                                                    | & QBE                                                                                                    |                                                                                                    |                                                                       |                       |
|----------------------------------------------------------------------------------------------------|----------------------------------------------------------------------------------------------------|----------------------------------------------------------------------------------------------------|-----------------------------------------------------------------------|-----------------------|
| <ol> <li>Click on the claim type.<br/>On the left column is a<br/>list of details to guide<br/>you through the process.</li> <li>Click Next.</li> </ol> | Welcome VAN MAX (HAN MA LTD.<br>Motor Insurance Policy V0100007<br>Get Started<br>Confirm Vehicle Details<br>Calim details<br>Payment & Contact<br>Review & Submit | C Back                                                                                                    | Motor Accident/Damage                                                 | Theft/Attempted Theft |
| <b>Note:</b> eFNOL will only show<br>the applicable claim type<br>subject to your policy<br>coverage.                                                   |                                                                                                    | Save for Later                                                                                                    |                                                                       | Next⇒                 |
| Example here: <i>Motor</i>                                                                                                    | <b>⊗</b> QBE                                                                                                    | _                                                                                                    |                                                                       |                       |
| type:                                                                                                    | Welcome VAN MAX (HAN MA LTD.                                                                                                    | t Back                                                                                                    |                                                                       |                       |
| Details of the                                                                                                    | Get Started                                                                                                    | Tell us what happened<br>Accident/Incident Details                                                                                                    |                                                                       |                       |
| Damage/Accident                                                                                                    | Confirm Vehicle Details                                                                                                    | Date of accident/incident*                                                                                                    |                                                                       |                       |
| 13. Verify the Date of                                                                                                    | Motor Accident/Damage     Accident/Incident Details                                                                                                    | 01/02/2020                                                                                                    | e                                                                     |                       |
| Damage/Accident                                                                                                    | Driver Details<br>Details of the Damage to                                                                                                    | Country where accident/incident hap                                                                                                    | pened?*                                                               |                       |
| populated by the system                                                                                                    | Third Party Loss Details                                                                                                    | Place where accident/incident happen                                                                                                    | ed?*                                                                  |                       |
| based on user input on                                                                                                    | Supporting documents                                                                                                    | Use my current location                                                                                                    |                                                                       |                       |
| <ul> <li>14. Provide additional details<br/>by filling in all mandatory<br/>fields with asterisks.</li> <li>15. Click <b>Next.</b></li> </ul>           | (5) Contact<br>(5) Review & Submit                                                                                                    | Provention that was a series of the series of the series o | organia<br>ADR ADR<br>HODAN<br>HODAN<br>ARR Day<br>ARR Day<br>ARR Day |                       |
|                                                                                                    |                                                                                                    | Google <sup>ther</sup>                                                                                                    | fees 2022 Terms of Use<br>maged?*                                     |                       |
|                                                                                                    |                                                                                                    | Yes No                                                                                                    | )                                                                     |                       |
|                                                                                                    |                                                                                                    | Purpose of use at the time of accident/                                                                                                    | incident                                                              |                       |
|                                                                                                    |                                                                                                    | Please select                                                                                                    | × .                                                                   |                       |

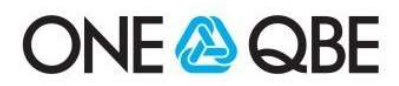

#### **Details of driver**

- 16. Select name of the driver from the dropdown list. If not in drop down, select Others and enter the name, age and contact number for the unnamed Driver manually.
- 17. Provide additional details by filling in all mandatory fields with asterisks.
- 18. Click Next.

#### 

Supporting documents

Is there any m bottom, etc.?"

echanical parts dama

No

ed. inch

() Contact

🛞 Review & Submit

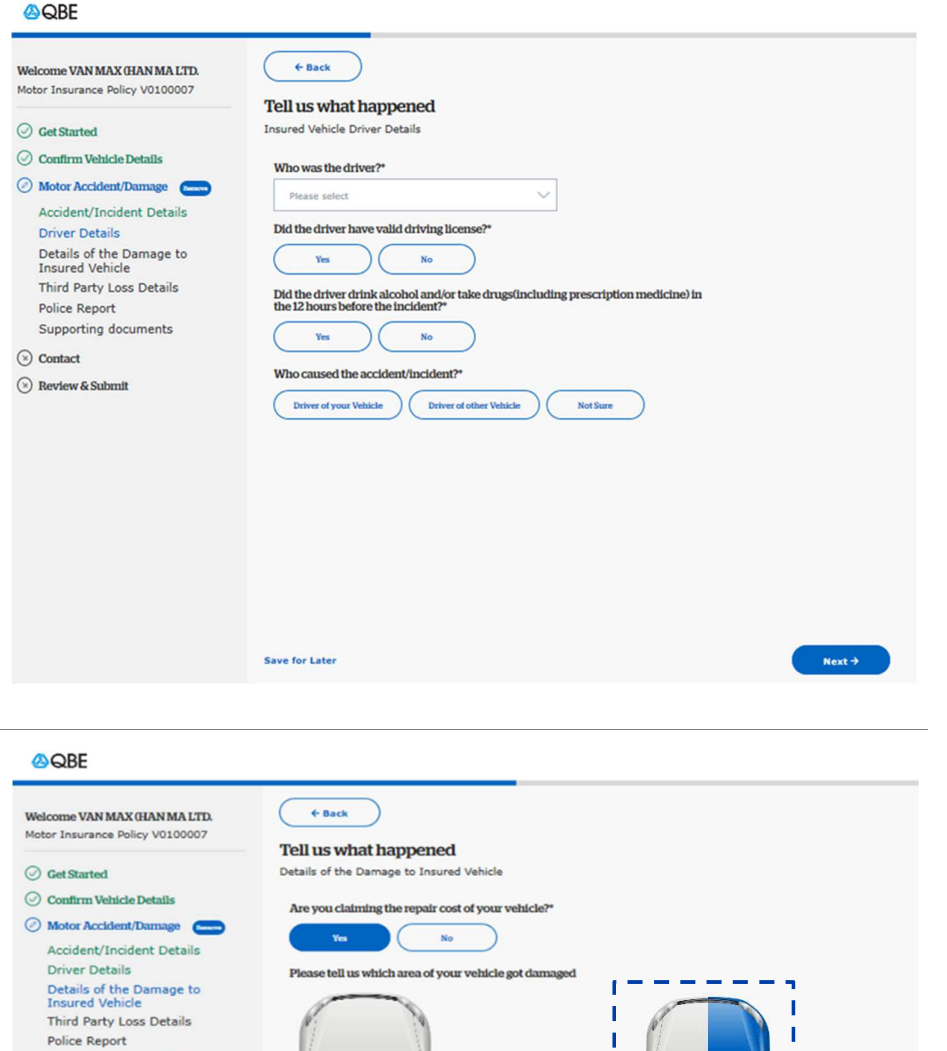

#### **Details of repair**

- 19. If you claim the repair cost for your vehicle, click Yes.
- 20. If you do not, click No.
- 21. If Yes, Select the area where the vehicle has been damaged;
- 22. You will also need to Provide additional details by filling in all mandatory fields with asterisks

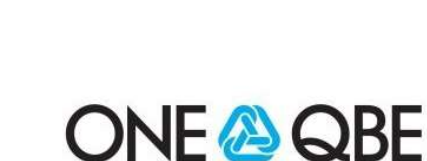

L

## Panel motor repairing service

- 23. If you repair your vehicle in one of the repairer in the QBE panel motor repairing service, select the applicable repairer in the drop down menu.
- 24. If you repair your vehicle in other repairer, select **Choose my own repairer in the** drop down menu and enter **name** and **address** for the repairer.
- 25. You will also see the list of Panel Repairer Details by click on **Click here** under the **Select Repairer** box.
- 26. Select a district in the drop down menu to filter the repairer by location.

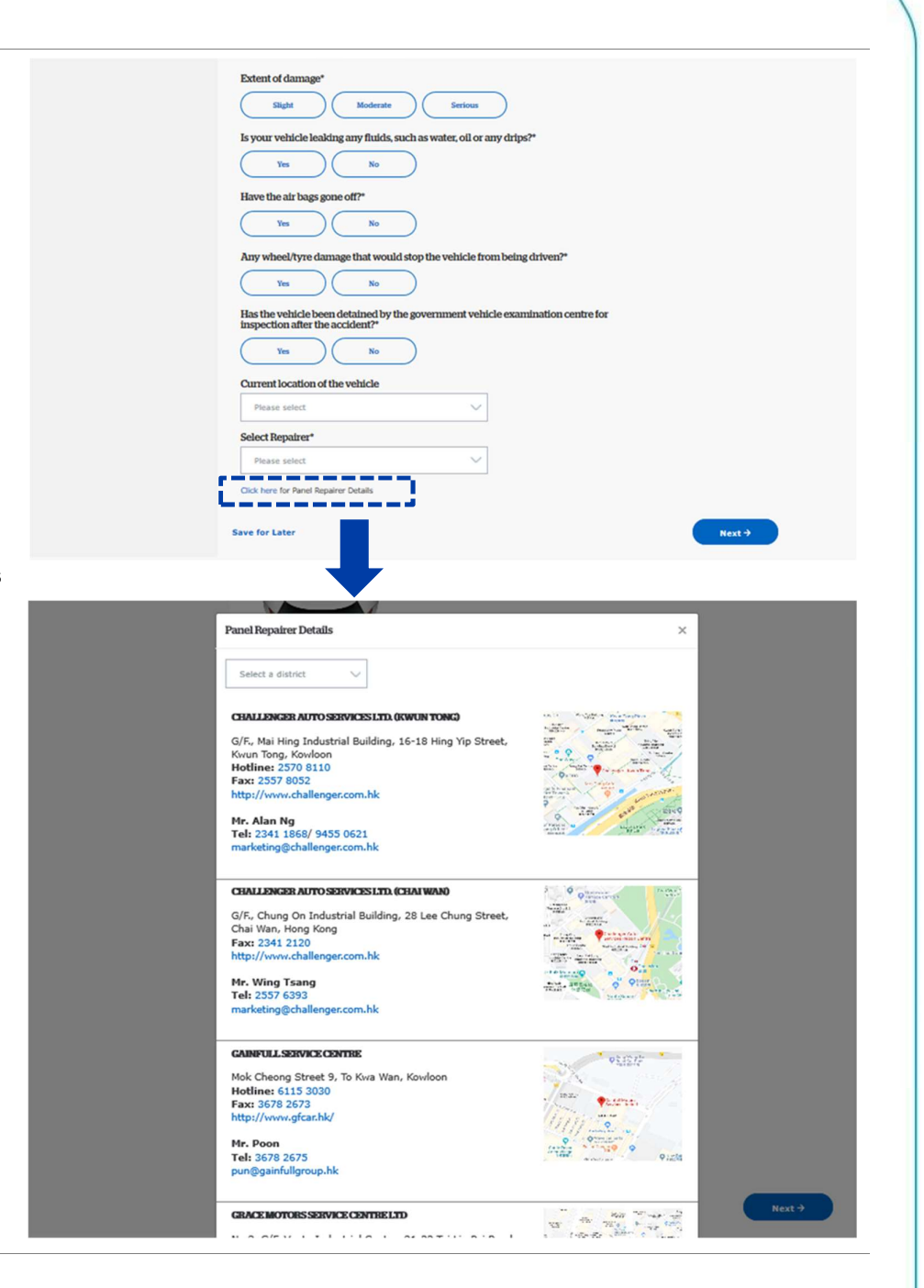

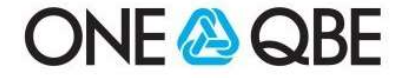

## Step 3 : Fill up the general informations and upload the supporting document(s)

#### Third party loss details

- 27. If you have involved third party claim in the motor accident, click **Yes.**
- 28. If you do not, click **No**.29. Provide additional details
- by filling in all mandatory fields with asterisks;
- 30. Click Next.

**Note:** you are unable to submit a "Motor Accident/ Damage" claim if you select "No" for both questions "Are you claiming the repair cost of your vehicle" and "Did the accident involve another Vehicle(s)/ Person(s)/ Property?" (Number 19 & 27)

#### **Police report**

31. If you have reported to the police for the incident, click **Yes.** 

32. If you do not, click No.

- Provide additional details by filling in all mandatory fields with asterisks;
- 34. Click Next.

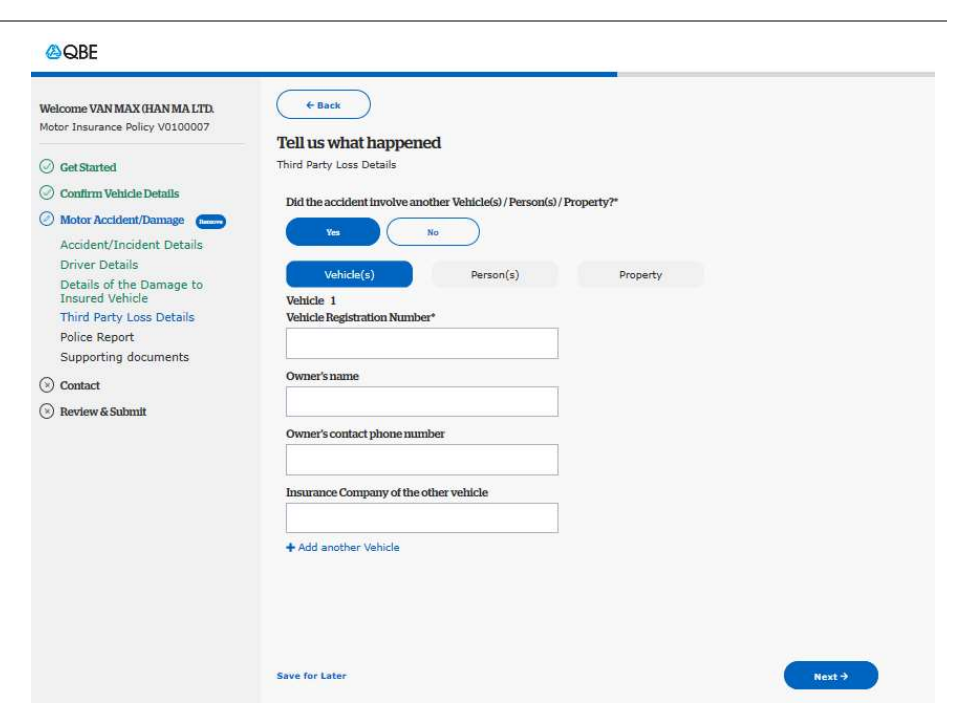

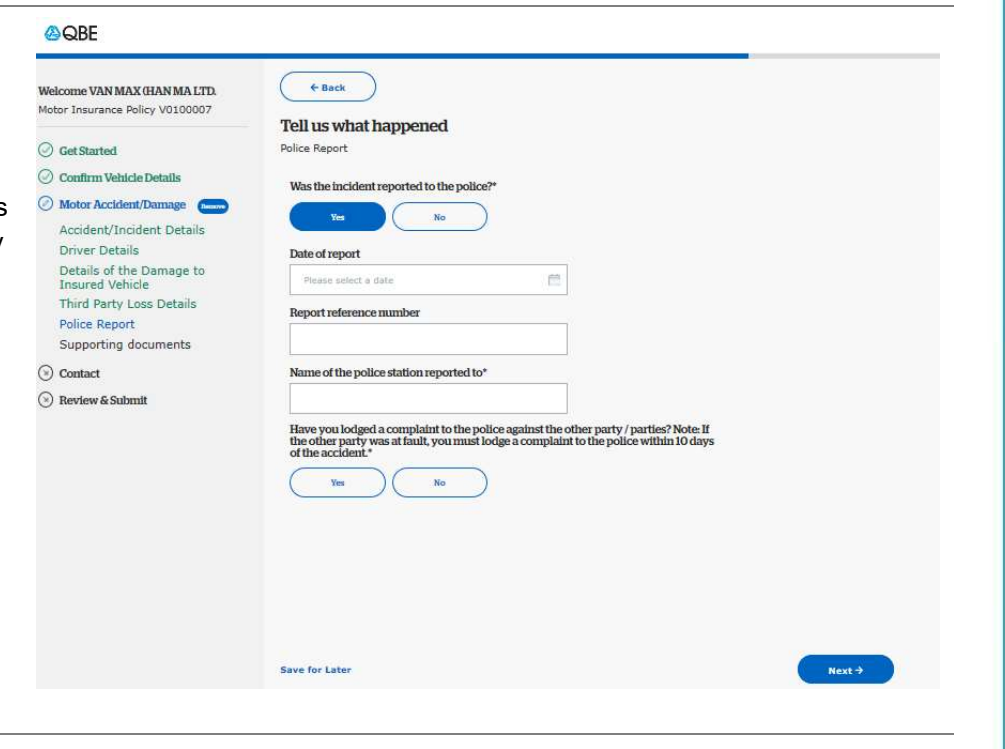

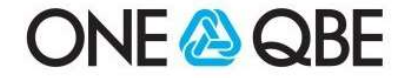

#### **Supporting Documents**

- 35. Upload supporting documents for this particular claim type as listed below.
- If there are additional documents, click on Upload here and add more documents.

37. Click Next.

#### QBE

🛞 Review & Submit

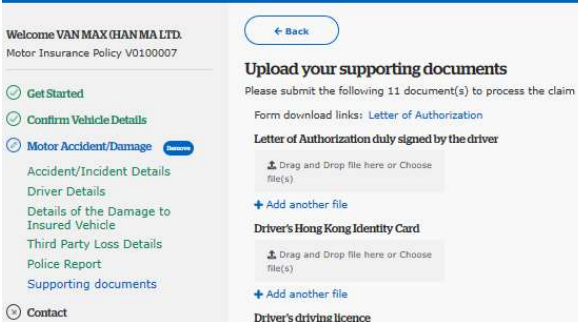

+ Add another file
Police statement

Drag and Drop file here or Choose

file(s)

Screening breath test result form, if any to Drag and Drop file here or Choose file(s)

+ Add another file Photos showing the accident scene and involved vehicles, if available

2 Drag and Drop file here or Choose file(s)

+ Add another file Car camera record, if any

Drag and Drop file here or Choose file(s)

+ Add another file Repair quotation, if available

 $\ensuremath{\pounds}$  Drag and Drop file here or Choose file(s)

+ Add another file Any third party correspondences

1 Drag and Drop file here or Choose file(s)

+ Add another file If you have more documents that will help us process your claim. Upload

Please retain the original copy of the submitted documents for 3 months.

Save for Later

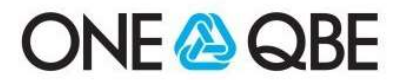

#### **Another Insurance**

- 38. If you have another insurance covering this claim, click **Yes.**
- 39. If you do not, click No.
- If Yes, provide the name of insurance company and the policy number;
- 41. You will also need to update if the claimant is going to submit a claim to the other policy.
- 42. If No, click Next.

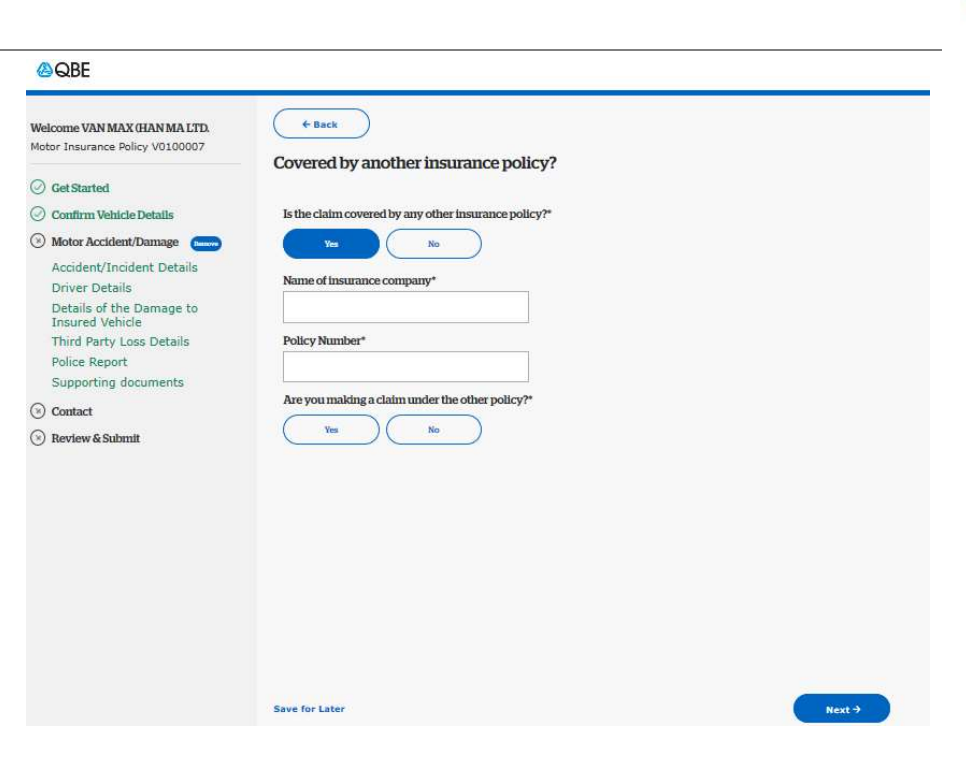

### **Contact information**

43. Fill in Name, Mobile number and Email address for further updates. Select if you would like your agent or broker to be cc'ed in all email notifications.

44. Clik Next

| Welcome VAN MAX (HAN MA LTD.                | <del>     ← Back</del>                                                                                |
|---------------------------------------------|----------------------------------------------------------------------------------------------------|
|                                             | Contact information                                                                                   |
| Get Started                                 | We may contact you for any update of the claim                                                        |
| Confirm Vehicle Details                     | Name*                                                                                                 |
| Motor Accident/Damage                       | VAN MAX (HAN MA LTD.                                                                                  |
| Accident/Incident Details                   | Mobile Number*                                                                                        |
| Driver Details                              |                                                                                                    |
| Details of the Damage to<br>Insured Vehicle |                                                                                                    |
| Third Party Loss Details                    | Email Address*                                                                                        |
| Police Report                               |                                                                                                    |
| Supporting documents                        | Confirm Email Address*                                                                                |
| Contact                                     |                                                                                                    |
| 🛞 Review & Submit                           | Would you like us to send a copy of all email notifications to your agent /<br>broker on this claim?* |
|                                             | Yes No                                                                                                |
|                                             |                                                                                                    |
|                                             |                                                                                                    |
|                                             |                                                                                                    |
|                                             |                                                                                                    |
|                                             |                                                                                                    |

Save for Late

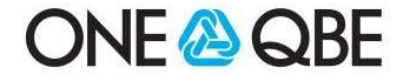

#### Summary of the claim submission.

- 45. Review the information in summary of claim submission.
- 46. Scroll down to review Payment and Contact information to ensure accuracy.
- 47. Click on the links to read **Declaration** and **Personal Information** Collection Statement.
- 48. Check the boxe under Terms and Conditions to indicate acceptance.
- 49. If all information is in order, click Submit.

QBE

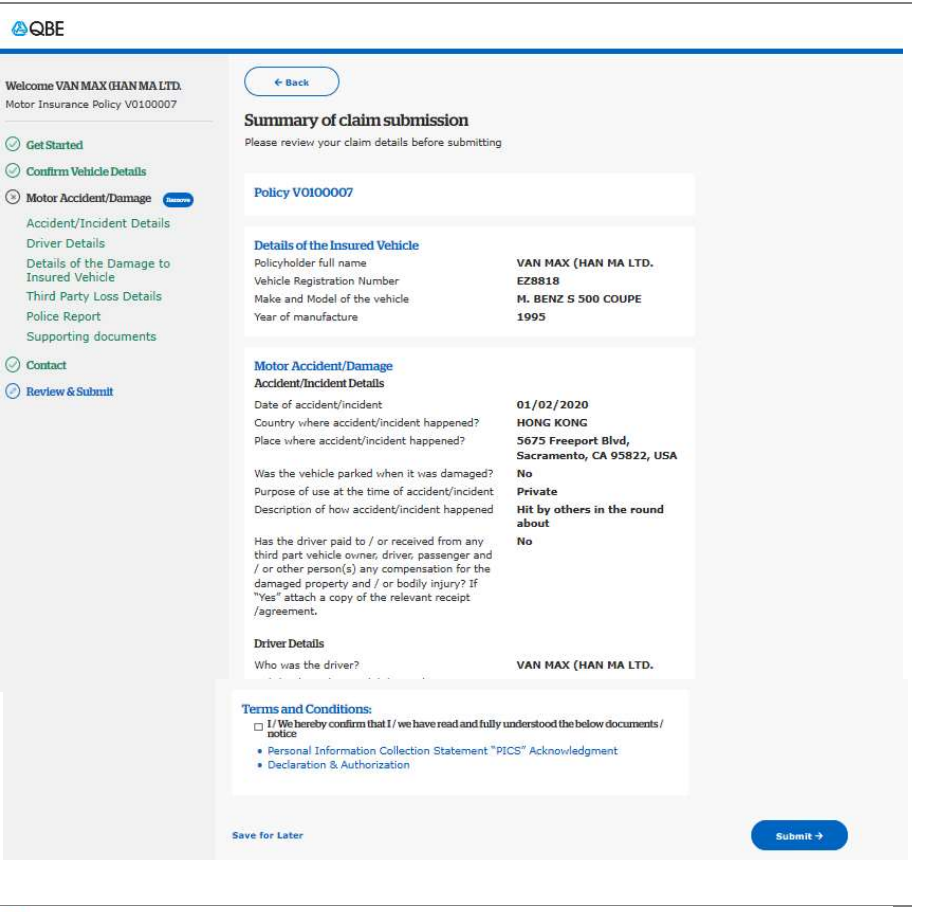

- 50. A claim submitted notification and a case number will appear.
- 51. Retain this information for future reference to follow up on the claim.
- 52. Click Save to download PDF of the summary claim submission document for your future reference.
- 53. Please close this claim submission.

End of Process

QBE

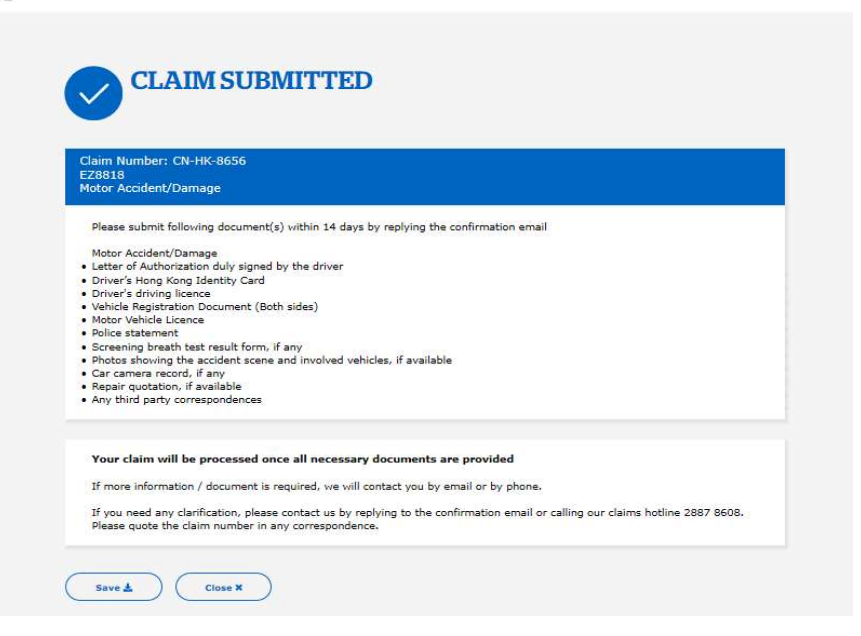

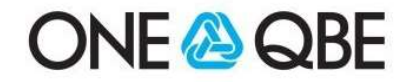

## Add-on Function: Save later

## IF YOU WOULD LIKE TO SAVE FOR LATER

- 54. At any point you need to stop, click **Save for later**.
- 55. Key in your email address.
- 56. Click Next. An email will be sent to you with a link that you click on later to resume your claim registration, at a time convenient to you.
- 57. If you want to continue, simply click the "X" to close this window and continue with your claim submission.

**Note:** The link embedded in the email is **only valid for 7 days**. Within 7 days, user can click and be re-directed to the authentication screen. Once authenticated, user will be able to see saved data.

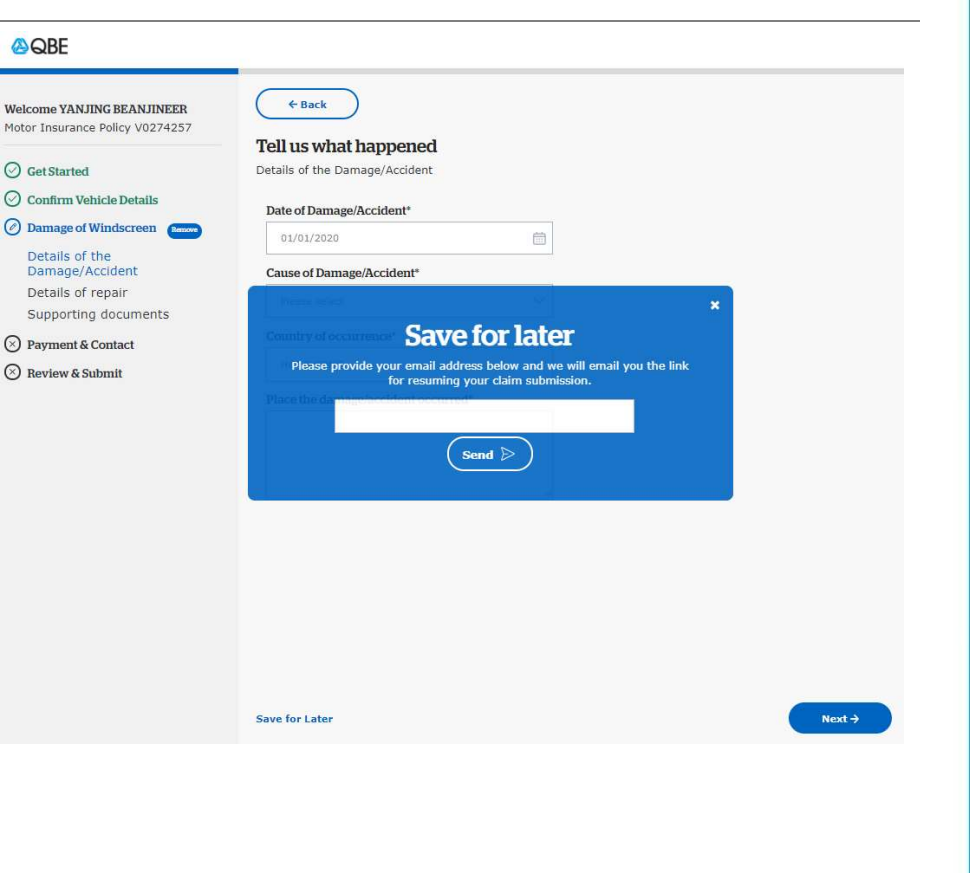

## ONE 🙆 QBE